# TomTom Referenčna navodila

# Vsebina

# Nevarna območja

| Nevarna območja v Franciji                    | 3 |
|-----------------------------------------------|---|
| Opozarjanje na nevarna območja                | 3 |
| Spreminjanje načina opozarjanja               | 3 |
| Gumb za prijavo                               | 4 |
| Prijavljanje novega nevarnega območja na poti | 4 |
| Prijava novega nevarnega območja na domu      | 4 |
| Meni Varnostna opozorila                      | 5 |
| •                                             |   |

3

# Nevarna območja

### Nevarna območja v Franciji

#### Nevarna območja

V Franciji je od 3. januarja 2012 prepovedano prejemanje opozoril o položaju nepremičnih ali mobilnih prometnih kamerah med vožnjo. Zaradi skladnosti s to spremembo v francoski zakonodaji so zdaj lokacije vseh vrst prometnih kamer in z varnostjo povezanih značilnosti v opozorilih označena kot nevarna območja.

Storitev Prometne kamere TomTom se v Franciji imenuje Nevarna območja TomTom.

Nevarna območja lahko vključujejo eno ali več prometnih kamer ali številne druge nevarnosti za vožnjo:

- Natančne lokacije niso na voljo, ko se približujete območju, pa se pojavi ikona nevarnega območja.
- Dolžina območja je odvisna od vrste ceste na trenutni lokaciji in lahko znaša 300 m, 2000 m ali 4000 m.
- Prometne kamere, če so postavljene, se lahko nahajajo kjerkoli znotraj tega območja.
- Če je na krajšem odseku postavljenih več prometnih kamer, so lahko sporočila združena v eno daljše območje.

**Pomembno**: zunaj Francije boste prejemali opozorila o prometnih kamerah. V Franciji pa boste prejemali opozorila o nevarnih območjih. Vrsta prejetih sporočil se spremeni, ko prečkate mejo.

#### Opozarjanje na nevarna območja

Sporočilo prejmete 15 sekund, preden dosežete nevarno območje. Opozorjeni ste na tri načine:

- Naprava predvaja opozorilni zvok.
- V pogledu vožnje je prikazana vaša razdalja do nevarnega območja. Če je bila za prometno kamero prijavljena omejitev hitrosti, se v pogledu vožnje pokaže tudi ta. Dokler vozite v nevarnem območju, ostane opozorilo prikazano v pogledu vožnje.
- Lokacija nevarnega območja se prikaže na zemljevidu.

#### Spreminjanje načina opozarjanja

Če želite spremeniti način, na katerega vas naprava TomTom opozarja na nevarna območja, tapnite gumb **Nastavitve opozoril**.

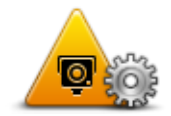

Nato lahko nastavite opozorilni zvok, ki se predvaja.

- 1. V glavnem meniju tapnite Storitve LIVE.
- 2. Tapnite Varnostna opozorila.
- 3. Tapnite Nastavitve opozoril.
- 4. Izberite, kdaj želite prejeti opozorilo o nevarnih območjih. Opozorila lahko prejemate vedno, nikoli ali samo, kadar vozite prehitro.
- 5. Tapnite zvok, ki ga želite uporabiti za opozorilo.

Predvaja se opozorilni zvok, nato pa ste pozvani, da potrdite, ali želite ta opozorilni zvok. Če želite izbrati drug zvok, tapnite **Ne**.

6. Tapnite **Končano**, da shranite spremembe.

#### Gumb za prijavo

Če želite v pogledu vožnje prikazati gumb za prijavo, naredite to:

- 1. V glavnem meniju tapnite Storitve LIVE.
- 2. Tapnite Varnostna opozorila.
- 3. Tapnite Omogoči gumb za prijavo.
- 4. Tapnite Končano.

Gumb za prijavo je v pogledu vožnje prikazan na levi strani, če pa že uporabljate hitri meni, se doda med gumbe, ki so na voljo v hitrem meniju.

Namig: gumb za prijavo skrijete tako, da v meniju Varnostna opozorila tapnete Onemogoči gumb za prijavo.

### Prijavljanje novega nevarnega območja na poti

Nevarno območje na poti prijavite tako:

- Če želite zabeležiti lokacijo nevarnega območja, tapnite <u>gumb za prijavo</u> v pogledu vožnje ali hitrem meniju.
- 2. Potrdite, da želite dodati nevarno območje.

Pojavi se sporočilo, ki potrjuje, da je bilo poročilo ustvarjeno.

#### Prijava novega nevarnega območja na domu

Če želite prijaviti novo lokacijo, vam ni treba biti na mestu nevarnega območja. Če želite lokacijo novega nevarnega območja prijaviti, ko ste doma, naredite to:

- 1. V glavnem meniju navigacijske naprave tapnite Storitve LIVE.
- 2. Tapnite Varnostna opozorila.
- 3. Tapnite Prijavi nevarno območje
- 4. S kazalcem na zemljevidu označite lokacijo nevarnega območja in tapnite Naprej.
- 5. Tapnite **Da**, da potrdite lokacijo nevarnega območja.

Pojavi se sporočilo, ki potrjuje, da je bilo poročilo ustvarjeno.

## Meni Varnostna opozorila

Če želite odpreti meni Varnostna opozorila, tapnite **Storitve LIVE** v glavnem meniju in nato še **Varnostna opozorila**.

|                            | Tapnite ta gumb, če želite <u>prijaviti lokacijo novega nevarnega območja</u> .                                                 |
|----------------------------|----------------------------------------------------------------------------------------------------|
| Prijavi nevarno<br>območje |                                                                                                    |
| <u>.</u>                   | Tapnite ta gumb, če želite <u>nastaviti, kdaj boste prejemali opozorila</u> , in<br>zvok.                                       |
| Nastavitve opozoril        |                                                                                                    |
| l.                         | Tapnite ta gumb, če želite onemogočiti opozorila.                                                                               |
| Onemogoči opozo-<br>rila   |                                                                                                    |
|                            | Tapnite ta gumb, če želite omogočiti <u>gumb za prijavo.</u> Gumb za prijavo je<br>prikazan v pogledu vožnje ali hitrem meniju. |
|                            | Ko je gumb za prijavo prikazan v pogledu vožnje, se ta gumb spremeni v                                                          |
| Omogoči gumb za<br>prijavo | gumb Onemogoči prijavo.                                                                                                    |